日本陸上競技連盟・長野陸上競技協会小学生登録について個人登録用ガイド

令和 6 年 4 月 26 日 長野陸上競技協会 普及部

# 個人登録の手順

長野陸協小学生登録は、日本陸上競技連盟 登録システム[JAAF-START]を利用します。

個人登録は小学生登録を管理する加盟団体「ながのU13」に個人(保護者)で登録をしていただきます。

長野県内の競技会は登録情報に記載の「学校名」で競技会参加をします。全国交流大会に参加する場合には 大会規則の関係で、ながの U13 となります。

#### <u><1>登録 WEB サイト [JAAF-SATART] を開く</u>

長野陸協ホームページのトップページのバナー <<JAAF-START>>新登録システム をクリック

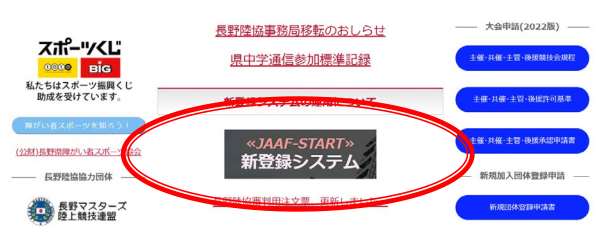

日本陸上競技連盟 登録 WEB サイトに進み JAAF-START 登録システム をクリック

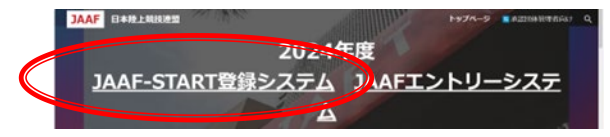

### <u><2>ID 取得とログイン</u>

JAAF-START の画面に進み、新規 ID の取得=今年度は全員が新規になります。

JAAF-ATART を利用して登録を行うためには、登録する小学生の会員 ID が必要で、この ID は登録者一人につき 一つが必要です。1 メールアドレス 1 ID のため、ご兄弟で登録をするには、それぞれにメールアドレスが必要 です。

[新規 ID 取得] をクリック

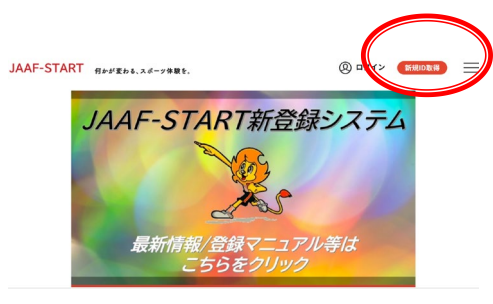

会員登録画面

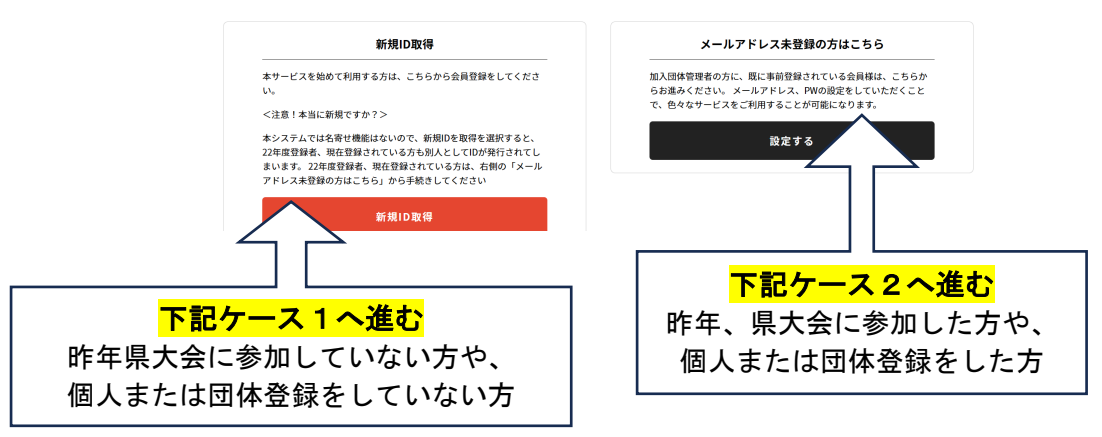

### <u>ケース1</u>

会員登録に利用するメールアドレスの入力をしてください。

| JAAF- | START 何かが変ま                                         | っる、スポーツ体験を。                                                    |                                                         | @ =            | グイン<br>新規ID取得   | Ξ |
|-------|-----------------------------------------------------|----------------------------------------------------------------|---------------------------------------------------------|----------------|-----------------|---|
|       |                                                     |                                                                | 会員登録                                                    |                |                 |   |
|       | <b>1</b><br>メールアドレス<br>入力                           | メールアドレス<br>確認完了                                                | 基本情報<br>入力                                              | 基本情報<br>入力確認   | ●<br>ID取得<br>完了 |   |
|       | 会員登録確認メーJ<br>入力されたメールフ<br>・ 迷惑メール対策に。<br>・ メールアドレスは | レの送信<br><b>アドレスに確認メールをま</b><br>よりドメイン指定をされてい<br>コグインIDとして利用いたし | <b>3送りします。</b><br>いる方は@mail.sportsco<br><sub>ンます。</sub> | m.jpを受信ドメインに追加 | してください。         |   |
|       | メールアドレス<br>sample@example.                          | com                                                            | 达信                                                      |                |                 |   |

送信後に登録したメールアドレスに確認メールが届いたら、登録WEBサイトからログインをしてください。

登録者の情報入力画面に進みます。 入力をする情報は登録をする小学生ご本人の情報になります。 [住所][電話番号][在籍学校名]は必ず記入してください。 この学校名称で競技会参加してください。 顔写真は無くても良いです。保護者勤務先の入力も不要です。

ログインが完了したら、下記の<3>個人登録申請に進んでください。 既に会員データが存在していた場合、ケース2の すでに存在する会員です。 というメッセージが表示され た際の説明に進んでください。

ケース2

|                                                                                                    | 会員登録                                                                                                    |
|----------------------------------------------------------------------------------------------------|----------------------------------------------------------------------------------------------------|
|                                                                                                    | 2         2         2         2         2         2         2         2         2         2         2         2         2         2         2         2         2         2         2         2         2         2         2         2         2         2         2         2         2         2         2         2         2         2         2         2         2         2         2         2         2         2         2         2         2         2         2         2         2         2         2         2         2         2         2         2         2         2         2         2         2         2         2         2         2         2         2         2         2         2         2         2         2         2         2         2         2         2         2         2         2         2         2         2         2         2         2         2         2         2         2         2         2         2         2         2         2         2         2         2         2         2         2         2         2         2         2 |
| JAMF 10       ●         5.4715       ●         1900 7 € -       1         1900 7 € -       1         1900 7 € -       1         1900 7 € -       1         1900 7 € -       1         1900 7 € -       1         1900 7 € -       1         1900 7 € -       1         1900 7 € -       1         1900 7 € -       1         1900 7 € -       1         1900 7 € -       1         1900 7 € -       1         1900 7 € -       1         1900 7 € -       1         1900 7 € -       1         1900 7 € -       1         1900 7 € -       1         1900 7 € -       1         1900 7 € -       1         1900 7 € -       1         1900 7 € -       1         1900 7 € -       1         1900 7 € -       1         1900 7 € -       1         1900 7 € -       1         1900 7 € -       1         1900 7 € -       1         1900 7 € -       1         1900 7 € -       1         1900 7 € -       1 | 受信した本登録のメールから、<br>基本情報の入力に進みます                                                                                                    |

【アクセスコード】は半角英字で start

【JAAF-ID】は普及部までメール、ショートメールで、登録者氏名 生年月日 保護者携帯電話番号を記載し て問い合わせてください。 ※半日~1日お時間をいただく場合があります。 問い合わせ先:普及部メールアドレス fukyu@nagano-rk.com\_電話(ショートメール)090-5546-0017 昨年登録データがシステムにある方は、すでに存在する会員です。というメッセージが表示されます。

| •                                                                                                    | •                                                                | 3                                           | •            |            |
|----------------------------------------------------------------------------------------------------|------------------------------------------------------------------|---------------------------------------------|--------------|------------|
| メールアドレス<br>入力                                                                                                    | メールアドレス<br>種認定7                                                  | 基本情報入力                                      | 基本清報<br>入力確認 | 10期編<br>完了 |
|                                                                                                    |                                                                  |                                             |              |            |
| 241078                                                                                                    |                                                                  |                                             |              |            |
| <ul> <li>         ・・・・・・・・・・・・・・・・・・・・・・・・・・・・・</li></ul>                                                                                                    | <b>る会員です。</b>                                                    |                                             |              |            |
| <ul> <li>すでに存在</li> <li>システム上すでに</li> <li>「ごちら」から34</li> </ul>                                                                                                    | <mark>る会員です。</mark><br>しカナ氏名、生年月日<br>ロとメールアドレスの                  | の会員が存在しています。<br>の紐づけを行ってください。               |              |            |
|                                                                                                    | <mark>る会員です。</mark><br>・カナ氏名、生年月日<br>・<br>ロとメールアドレスの             | の会員が存在しています。<br>の紐づけを行ってください。               |              |            |
| <ul> <li>・・     <li>・・     </li> <li>・・     </li> <li>・・     </li> <li>・・     </li> <li>・・     </li> <li>・・     </li> <li>・・     </li> <li>・・     </li> <li>・・     </li> <li>・・     </li> <li>・・     </li> <li>・・     </li> <li>・・     </li> <li>・・     </li> <li>・・     </li> <li>・・     </li> <li>・・     </li> <li>・・      </li> <li>・・      </li> <li>・・      &lt;</li></li></li></li></li></li></li></li></li></li></li></li></li></li></li></li></li></li></li></li></li></li></li></li></li></li></li></li></li></li></li></li></li></li></li></li></li></li></li></li></li></li></li></li></li></li></li></ul> | <b>5会員です。</b><br>1.カナ氏名、生年月日<br>10とメールアドレスの                      | の会員が存在しています。<br>の知づけを行ってください。<br>頃太朗        |              |            |
| <ul> <li>すてに存在<br/>システム上すでに<br/>「ごちら」からい<br/>たな<br/>長野</li> <li>ペ外国建選手はカタ</li> <li>(使用できる文字は</li> </ul>                                                                                                    | な会員です。   、カナ表記を記載してくだ   カナ表記を記載してくだ                              | の会員が存在しています。<br>の組づけを行ってください。<br>「現太朝<br>さい |              |            |
|                                                                                                    | る会員です。<br>・カナ氏名、生年月日・<br>ロとメールアドレスの<br>なりまた紀を記載してくだ<br>UTF8になります | の会員が存在しています。<br>の細づけを行ってください。<br>「頃太朝<br>さい |              |            |

「こちら」からをクリックして進み、氏名等の情報を再度入力して、紐づけを行ってください。登録者の情報 入力をする情報は登録をする小学生ご本人の情報になります。

> [住所][電話番号][在籍学校名]は必ず記入してください。 この学校名称で競技会参加してください。 顔写真は無くても良いです。保護者勤務先の入力も不要です。

基本情報を入力し、送信するとログイン完了です。下記<3>個人登録申請に進んでください。

### <3>個人登録申請

ログインしたら、[個人登録申請はこちらをクリック]をクリックします。

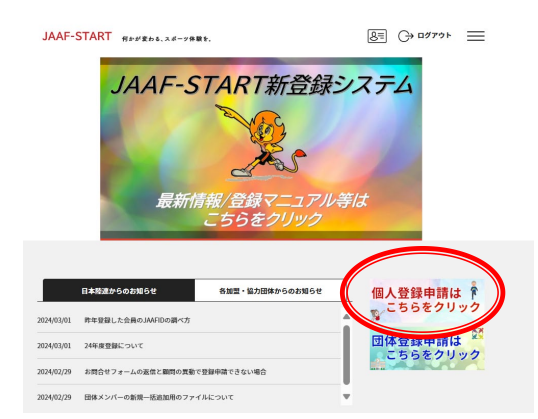

申請する加盟・協力団体の選択に進みます。

- [加盟・協力団体名を入力して下さい]の欄にひらがなで「ながの」と入力
   [上記条件で加盟・協力団体を検索する]をクリック
- ② [申請先の加盟・協力団体を選択して下さい]の欄は [ながのU13] を選択
- ③ [申請する属性を選択して下さい]の欄は [小学生] を選択して [次へ]をクリックしください

| 条件を入力し、「検索」ボタンを押してください。<br>プルダウンの下向き矢印を押しても反応しない場合には、少しずらして再度押してみてください。 |     |      |     |     |   |
|-------------------------------------------------------------------------|-----|------|-----|-----|---|
| 検索条件                                                                    |     |      |     |     |   |
| ①加盟・協力団体名を入力して下さい(部分一致で検索します)【任意】                                       | Г   |      |     |     |   |
| <i>ци</i> о (                                                           |     | な    | がの  | と入り | 5 |
| ◎申請売の加盟・協力団体を選択して下さい<br>ながのU13                                          | ながの | のし1: | 3 を | 選択  | ] |
| (1)中語をする腐性を選択して下さい (52)<br>小学生                                          | 小   | 学生   | を選打 | 沢   |   |
|                                                                         |     |      |     |     |   |

会員会費が表示されます。 ◎ にチェックを入れて [次へ] をクリックしてください。

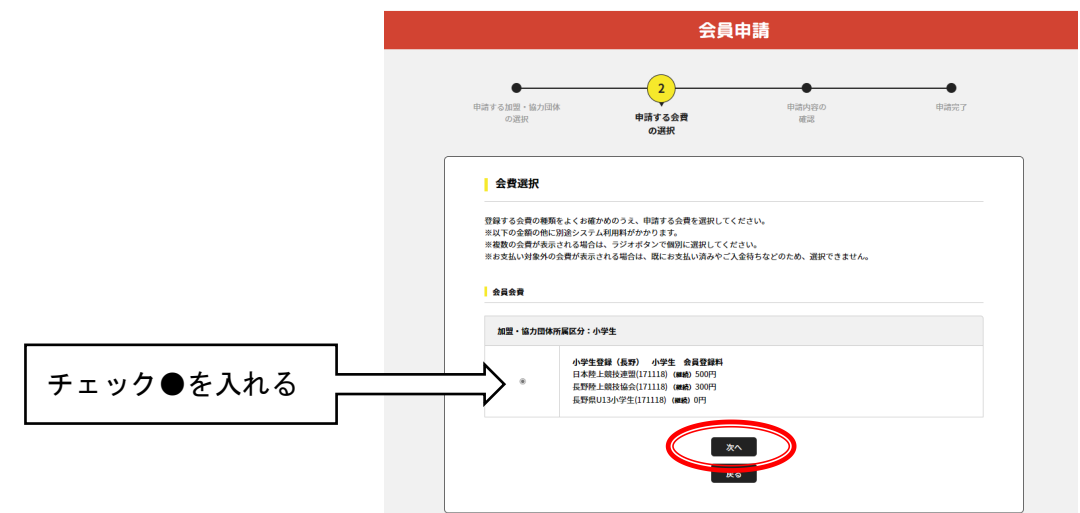

#### 申請内容の確認画面が表示されます。

登録料 800 円(日本陸連 500 円+長野陸協 300 円) +システム利用料 150 円=950 円が一人に必要な費用です。 [申請する] をクリックして下さい。

|                      | 申請内               | 容の確認   |      |
|----------------------|-------------------|--------|------|
| 下記の内容で申請をします。        |                   |        |      |
| 現在の申請情報              |                   |        |      |
| 「個人」として所属申請          |                   |        |      |
| 申請先の加盟・協力団体          | 長野県U13(小学生)       |        |      |
| 申請内容 小学              | ŧ                 |        |      |
| 申請会費 小学              | 生登録(長野) 小学生 会員登録料 |        |      |
| 日本陸上競技連盟(171118) ()  | <b>#</b> 新)       |        | 500円 |
| 長野陸上競技協会(171118) ()  | <b>此</b> 統)       |        | 300円 |
| 長野県U13小学生(171118) (# | <b>建</b> 続)       |        | 0円   |
| システム利用料              |                   |        | 150円 |
|                      |                   | お支払い金額 | 950円 |

申請完了画面になります。[申請一覧へ]をクリックする

| ●<br>申請する加盟・協力団体<br>の選択 | ●<br>申請内容の<br>確認 | 3<br>申請完了 |
|-------------------------|------------------|-----------|
|                         | 申請完了             |           |
| ❷ 申請は完了しました。            |                  |           |
|                         | 申請ID:0067354     |           |

申請一覧画面に進みます。 登録の申請状況が確認できます。この段階では状況は「未承認」です。長野陸協 で確認後承認されます。

承認までには半日~2日程度お待ちください。承認されると、登録のメールアドレスに連絡が届きます。

この段階では登録は完了していません。承認メール受信後、登録料のお支払いをお願いします。

## 登録料のお支払い方法

登録WEBサイトにログイン後、トップページ画面右上の三本線をクリック>登録状況を選択してください。

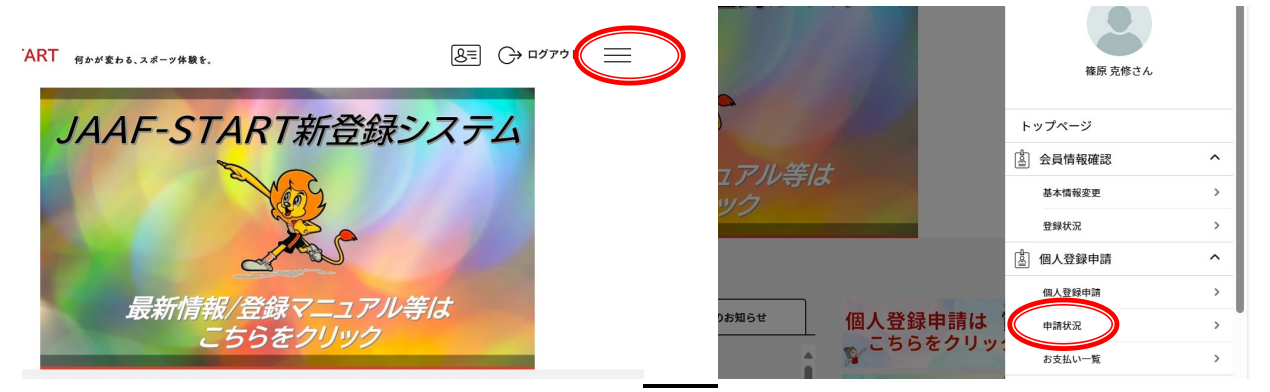

#### お支払いに[お支払い]ボタンが表示されます。クリックすると登録料支払画面に進みます。

|                                                                  |                                             |                                     | Ħ                                             | 睛一                                                                                               | 5                                    |                                                                             |                     |   |
|------------------------------------------------------------------|---------------------------------------------|-------------------------------------|-----------------------------------------------|--------------------------------------------------------------------------------------------------|--------------------------------------|-----------------------------------------------------------------------------|---------------------|---|
| <ul> <li>ご本ノ</li> <li>申請が</li> </ul>                             | の申請一覧                                       | ·. お安払いボタ                           | *\#==:th                                      | ~#n+#11                                                                                          | 1.三統キに海がキオ                           |                                                                             |                     | _ |
| <ul> <li>申請IDを</li> <li>過去3年</li> </ul>                          | クリックすると、『<br>分の履歴を表示しま                      | II詰いただいた内<br>す。                     | 容を詳細に確認                                       | することがでい                                                                                          | きます。                                 | •                                                                           |                     |   |
| <ul> <li>申請Da</li> <li>過去3年</li> <li>お支払し</li> <li>年度</li> </ul> | ・クリックすると、単<br>分の履歴を表示しま<br>手続きに進む場合は<br>申請日 | 1時いただいた内<br>す。<br>は、ブラウザの")<br>申請ID | 1876年前に確認<br>戻る"、"進む"、<br>単語先の<br>加盟・協<br>力団体 | (<br>)<br>(<br>)<br>)<br>)<br>(<br>)<br>)<br>)<br>)<br>)<br>)<br>)<br>)<br>)<br>)<br>)<br>)<br>) | ************************************ | 。<br>画面内の <sup>*</sup> 戻る <sup>*</sup> ボ:<br>加盟・<br>協力団<br>体から<br>のコメ<br>ント | タンを使用して下さい。<br>お支払い |   |

登録料の内容確認が表示されますので、ご確認いただき、[次へ(契約の確認・同意)]をクリック。

| の会費選択                                                                          | 会員期的の<br>確認 - 同意                                                       | 登録料支払 | 完了    |
|--------------------------------------------------------------------------------|------------------------------------------------------------------------|-------|-------|
| 登録料の内訳確認                                                                       |                                                                        |       |       |
| 選択した登録料                                                                        |                                                                        |       |       |
| 小学生登録(長野U13) 小学5                                                               | E 会員登録料                                                                |       | 800円  |
| 会員規約と異なる規約がある場合<br>同一の場合は、規約の確認画面は<br>申以下の金額の他に知識なステム                          | <ol> <li>両面上に表示されます。</li> <li>スキップされます。</li> <li>利用料がかかります。</li> </ol> |       |       |
|                                                                                |                                                                        |       |       |
| 登録料の内沢                                                                         |                                                                        |       |       |
| <ul> <li>登録料の内訳</li> <li>日本陸上競技連盟(171118)</li> <li>単時陸上競技連盟(171118)</li> </ul> |                                                                        |       | 500P3 |

支払い方法の選択 画面で、支払い方法を指定して、登録料とシステム利用料をお支払いください。

| お支払い方法の選択                                                                                                    |        |      |
|----------------------------------------------------------------------------------------------------|--------|------|
| 以下の内容をご確認いたださ、お女仏をお願いします。                                                                                                    |        |      |
| お支払い内容                                                                                                    |        |      |
| 日本時上朝陸遵盟(171118)                                                                                                    |        | 5007 |
| 長野陸上朝扶協会(171118)                                                                                                    |        | 300  |
| 后野県U13小学生(171118)                                                                                                    |        | 0    |
| システム利用料                                                                                                    |        | 1508 |
|                                                                                                    | お支払い金額 | 950  |
| セカドムの新聞 (なえまた新聞用) についての                                                                                                    |        |      |
|                                                                                                    |        |      |
| ******** 法を選択してください。                                                                                                    |        |      |
|                                                                                                    |        |      |
| 大変にかかると、日数は、お支払方法によって異なります。                                                                                                    |        |      |
| へ金にかからい「日数は、お支払方法によって異なります。<br>たまおいたは                                                                                                    |        |      |
| へ多にかかる、日数は、お支払方法によって異なります。<br>お支払い方法<br>たさない方法                                                                                                    |        |      |
| 人名にかかう 日数は、お支払方法によって異なります。<br>お支払い方法<br>と支払い方法                                                                                                    |        |      |
| (泉にかやる) 日間は、お支払力法によって再なります。<br>お支払い方法<br>か支払い方法<br>クレジットカー                                                                                                    |        |      |
|                                                                                                    |        |      |
| (またかかみ) HINL、 タアミカなとって取らります。<br>おを払い方法<br>・ タビックカム<br>は下のクレジットか・ポンド用いただけます。<br>Visa (二)                                                                                                    |        |      |
| <ul> <li>金にかられ、おちたがなたよって見なうす。</li> <li>金属い大阪</li> <li>シリンクシンク</li> <li>レジンクシンク</li> <li>レジンクシンク</li> <li>レジンクシンク</li> <li>レジンクシンク</li> <li>レジンクシンク</li> <li>レジンク</li> <li>レジンク</li>     &lt;</ul>                                                                                                    |        |      |
| ペモンテクト 1000ム、ホスポッカスよって目的うます。<br>本意味いなな<br>アミル・マネ<br>・ ランジッカー、マインのかいたビジョア、<br>WR 2000 - 1000 - 10000 - 1000 - 1000 - 1000 - 1000 - 1 |        |      |
| <ul> <li>金にからい、物理は、かたがあたよって見なうす。</li> <li>金属い大阪</li> <li>ウルジットホー</li> <li>マルジットホー</li> <li>マークレジットホー</li> <li>マークレジットホー</li> <li>マークレジットホー</li> <li>マークレジットホー</li> <li>マークレジット</li> <li>マークレジット</li></ul>                                                                                                    |        |      |
| ペモンラシストの1000は、ホスポッカスよって用システ、<br>とないなな<br>アメル・マス<br>・ シンジョン・マン・マン・マン・マン・マン・マン・マン・マン・マン・マン・マン・マン・マン                                                                                                    |        |      |
| ペシロング、1998年、タス化のなどよって言かって、<br>なない大な、<br>アクル・ジャン・<br>・ シレジットル・<br>マン・シン・<br>マン・シン・<br>マン・シン・<br>マン・シン・<br>マン・シン・<br>マン・シン・<br>マン・シン・<br>マン・シン・<br>マン・シン・<br>マン・<br>マン・<br>マン・<br>マン・<br>マン・<br>マン・<br>マン・<br>マン・<br>マン・<br>マ                                                                                                    |        |      |
|                                                                                                    |        |      |
| (ション・シート) 日本日、 タスホッスとよって言かっす。<br>なない大次<br>アオル・フォー<br>・ ラムジットカー・<br>マイン・フォー<br>・ コン・<br>・ コン・<br>・ コン・<br>・ コン・<br>・ コン・<br>・ コン・<br>・ コン・<br>・ コン・<br>・ コン・<br>・ コン・<br>・ コン・<br>・ コン・<br>・ コン・<br>・ コン・<br>・ コン・<br>・ コン・<br>・ コン・<br>・ コン・<br>・ コン・<br>・ コン・<br>・ コン・<br>・ コン・<br>・ コン・<br>・ コン・<br>・ コン・<br>・ コン・<br>・ コン・<br>・ コン・<br>・ コン・<br>・ コン・<br>・ コン・<br>・ コン・<br>・ ・・・・・・・・・・・・・・・・・・・・・・・・・・・・・・・・・・                                                                                                    |        |      |
|                                                                                                    |        |      |
| <ul> <li>ペモレア名、ロロム、の支払の方法、・プス目のうます。</li> <li>ペラムいフォー</li> <li>・ ロレジット・</li> <li>・ ロレジット・</li> <li>・ ロレジット・</li> <li>・ ロレジット・</li> <li>・ ロレジット・</li> <li>・ ロレジョン・</li> <li>・ ロレジョン・</li> <li>・ ロレジョン・</li> <li>・ ロレジョン・</li> <li>・ コレジェント・</li> <li>・ コレジェント・</li> <li>・ ロレジェント・</li> <li>・ ロレジェント・</li> <li>・ ロレジェント・</li> <li></li></ul>                                                                                                    |        |      |

# お支払い完了で、登録も完了になります。

お問い合わせ 長野陸協 普及部 <u>fukyu@nagano-rk.com</u> 電話(ショートメール可)090-5546-0017 ※担当者は長野陸協専任従ではないため、月・火・水は 日中の対応ができない場合があります。 タ方以降、21時頃までは対応いたします。 メールやショートメールもご利用ください。